## 第八章 财务管理

8.1 概述

财务管理是供应商查看财务报表,订单结算及分账的功能板块。

- 8.2 结算管理
- 8.2.1 结算控台

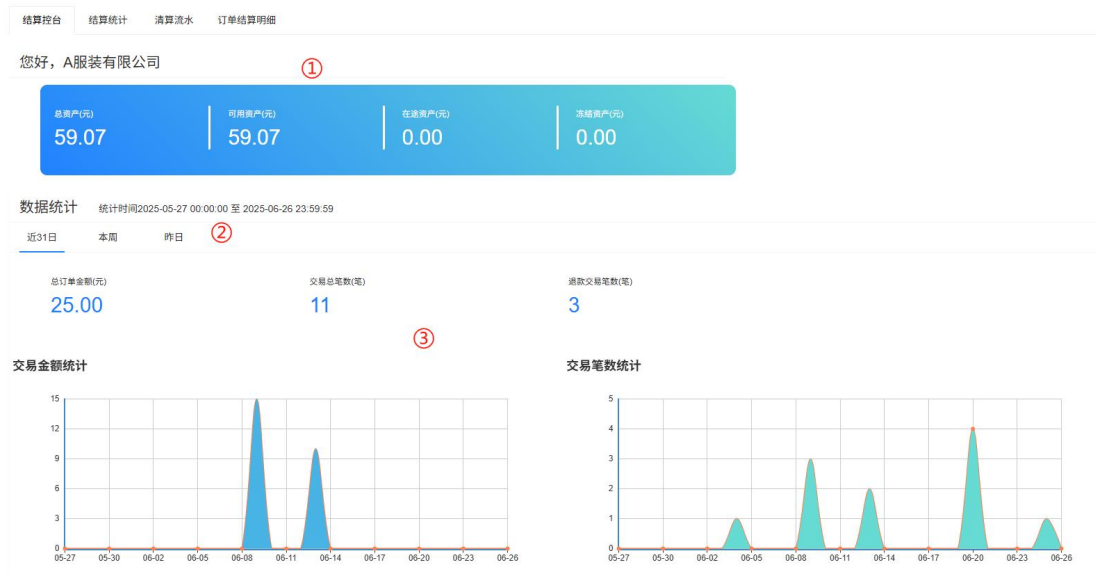

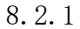

如图 8.2.1 所示:

①资产面板:包括总资产、可用资产、在途资产、冻结资产。

总资产:所有订单的结算金额,包含已结算及未结算金额。

可用资产:已完成确认收货且度过退款期的可提现金额。

在途资产:已发货但未完成确认收货或已完成确认收货但未度过退款期的订单金额。

冻结资产:正在进行售后,暂无法完成结算的订单金额。

②统计时间:可以按近 31 日、本周、昨日切换。

③数值面板及曲线图:可以查看所选时间周期内的订单金额、交易订单数、退款订单数及相关曲线图。

8.2.2 结算统计

| 是现日期 🚺 2                          | 025-03-01 - 2025-                    | 05-31 本月                                     | 上月 近3月 近6月 ;                                                            | 本年 上年                                          |                                     |                                |
|-----------------------------------|--------------------------------------|----------------------------------------------|-------------------------------------------------------------------------|------------------------------------------------|-------------------------------------|--------------------------------|
| 市场区域 全部                           | 区域 👻 结算账户                            | 全部 🔻                                         | Q、 导出Exce                                                               | d)                                             |                                     |                                |
| 是现时间: 2025/0                      | 2001 2025/05/21 主体区域・会               | A01771-8                                     |                                                                         |                                                |                                     |                                |
|                                   | 13/01-2023/05/31 印辺区城に主              | 日本                                           |                                                                         |                                                |                                     |                                |
| 提现时间 🕕                            | 应结算金额 🕕                              | 结算主账户                                        | 3 已结算<br>(提现)                                                           | 章金额<br>金额)                                     | 本期支出                                | Н                              |
| 提现时间 🕕                            | 应结算金额 ①                              | 550区域<br>结算主账户<br>符刚(5569)                   | 3 已结算<br>(提现<br>总提现金额                                                   | 章金额<br>金额)<br>符刚(5569)                         | 本期支出撤分退款金额                          | 出                              |
| 提现时间 ①<br>总计                      | 应结算金额 ① 28.77                        | (計) 区域<br>结算主账户<br>符刚(5569)<br>28.77         | <ul> <li>3</li> <li>已结算<br/>(提现</li> <li>总提现金额</li> <li>0.00</li> </ul> | 章金额<br>金额)<br>符刚(5569)<br>0.00                 | 本期支b<br>撤分退款金额<br>/                 | 出<br>其他支出<br>/                 |
| 提现时间①<br>总计<br>2025-03            | 应结算金额 ①<br>28.77<br>28.77            | (新算主账户<br>符例(5569)<br>28.77<br>28.77         | 3<br>(提现<br>总提现金额<br>0.00                                               | ≇金额)                                           | 本期支b<br>撤分退款金额<br>/<br><u>0.00</u>  | 出<br>其他支出<br>/<br>0.00         |
| 提现时间①<br>总计<br>2025-03<br>2025-04 | 应结算金额 ①<br>28.77<br>2. 28.77<br>0.00 | (新算主账户<br>符別(5569)<br>28.77<br>28.77<br>0.00 | 3<br>已結該<br>(提現<br>急提现金額<br>0.00<br>0.00<br>0.00                        | #金额<br>金额)<br>行例(5569)<br>0.00<br>0.00<br>0.00 | 本期支b<br>撤分退款金额<br>/<br>0.00<br>0.00 | 出<br>其他支出<br>/<br>0.00<br>0.00 |

如图 8.2.2 所示:

①提现时间

②详细日期及订单结算详情:可以点击蓝色字体的时间进入下一层页面,可以看到具体到"日" 单位的结算、提现金额及结算订单详情。 ③结算金额面板

8.2.3 清算流水

| 셝  | 算控台 结算统计           | 清算流水 订    | 单结算明细                       |       |       |       |         |      |            |          |                  |                       | Pat 1      | 中"。  |
|----|--------------------|-----------|-----------------------------|-------|-------|-------|---------|------|------------|----------|------------------|-----------------------|------------|------|
|    | 关键字 订单编号/流水号       | 制定付商户号    | 账务日期 起始日期                   | 截止日期  |       | Q     | 导出Excel | 显示全  | 部          |          |                  |                       |            |      |
|    | 所属供货商              | 账户号       | 订单编号                        | 订单金额  | 交易金额  | 商城服务费 | 交易后余额   | 交易说明 | 账务日期       | 账务时间     | 汇付商户号            | 全局流水号                 | 账务流水号      |      |
| 1  | 4股林市四公司            | A35391518 | DH56202506130926089581250   | 5.00  | 3.35  | 1.65  | 59.07   | 订单结算 | 2025-06-23 | 16:00:05 | 6666000152526889 | 003500TOP1A2506231600 | 9355421603 | 2025 |
| 2  | PAGK RETELER ZA PJ | A35391518 | DH56202506130926089581250   | 5.00  | 3.35  | 1.65  | 55.72   | 订单结算 | 2025-06-23 | 10:00:04 | 6666000152526889 | 003500TOP2A2506231000 | 9348253656 | 2025 |
| 3  | 和职徒专用公司            | A35391518 | DH45202506091352058881250   | 5.00  | 3.35  | 1.65  | 52.37   | 订单结算 | 2025-06-17 | 16:00:04 | 6666000152526889 | 003500TOP3B2506171600 | 9205079621 | 2025 |
| 4  | 和服务有限公司            | A35391518 | DH45202506091352058881250   | 5.00  | 3.35  | 1.65  | 49.02   | 订单结算 | 2025-06-17 | 10:00:03 | 6666000152526889 | 003500TOP3B2506171000 | 9198066765 | 2025 |
| 5  | A服装有限公司            | A35391518 | DH85202506091354061011303   | 5.00  | 3.35  | 1.65  | 45.67   | 订单结算 | 2025-06-16 | 16:00:09 | 6666000152526889 | 003500TOP2A2506161600 | 9180399823 | 2025 |
| 6  | A服装有限公司            | A35391518 | DH27202503041534388071250   | 10.00 | 9.96  | 0.00  | 42.32   | 订单结算 | 2025-03-18 | 10:00:04 | 6666000152526889 | 003500TOP4A2503181000 | 9172896870 | 2025 |
| 7  | A服装有限公司            | A35391518 | DH16202503041429274272036-1 | 16.00 | 11.78 | 4.22  | 32.36   | 订单结算 | 2025-03-16 | 22:00:46 | 6666000152526889 | 003500TOP4B2503162200 | 9146136044 | 2025 |
| 8  | A服装有限公司            | A35391518 | DH5020250307160253466182-1  | 10.00 | 6.99  | 3.01  | 20.58   | 订单结算 | 2025-03-14 | 22:01:21 | 6666000152526889 | 003500TOP4B2503142201 | 9103876538 | 2025 |
| 9  |                    | A35391518 | DH78202411220836515541303   | 0.50  | -0.35 | 0     | 13.59   | 余额支付 | 2024-12-19 | 14:16:33 | 6666000152526889 | 003500TOP4B2412191416 | 9600032965 | 2024 |
| 10 | A服装有限公司            | A35391518 | DH78202411220836515541303   | 0.50  | -0.35 |       | 13.94   | 撤销分账 | 2024-12-19 | 14:16:32 | 6666000152526889 | 003100TOP1B2412191416 | 9600029043 | 2024 |
| 11 |                    | A35391518 | DH78202411220836515541303   | 0.50  | 0.35  |       | 14.29   | 平台垫资 | 2024-12-19 | 14:16:32 | 6666000152526889 | 003100TOP1B2412191416 | 9600032880 | 2024 |
| 12 |                    | A35391518 | DH28202411221045320281303   | 3.00  | -2.40 |       | 13.94   | 余额支付 | 2024-12-18 | 13:04:43 | 6666000152526889 | 003500TOP1B2412181304 | 9580154508 | 2024 |
| 13 | A服装有限公司            | A35391518 | DH28202411221045320281303   | 3.00  | -2.40 |       | 16.34   | 撤销分账 | 2024-12-18 | 13:04:42 | 6666000152526889 | 003100TOP3B2412181304 | 9580157376 | 2024 |
| 14 |                    | A35391518 | DH28202411221045320281303   | 3.00  | 2.40  |       | 18.74   | 平台垫资 | 2024-12-18 | 13:04:42 | 6666000152526889 | 003100TOP3B2412181304 | 9580154430 | 2024 |
| 15 | A服装有限公司            | A35391518 | DH28202411221045320281303   | 3.00  | 2.40  | 0.60  | 16.34   | 订单结算 | 2024-11-29 | 11:46:37 | 6666000152526889 | 00350TOP1GR2411291146 | 9203923622 | 2024 |
| 16 | 合计                 |           |                             | 74.50 | 56.13 | 16.08 |         |      |            |          |                  |                       |            |      |

8.2.3

如图 8.2.3 所示: ①选择结算时间

②结算订单详情面板,可以查看所选时间段的结算订单相关流水号。

|    | 结算控台     | 结算统计 清算法                            | 秋 订单组  | 吉算明细         |       |         |        |        |           |      |            |       |           |            | <del>а</del> н. |
|----|----------|-------------------------------------|--------|--------------|-------|---------|--------|--------|-----------|------|------------|-------|-----------|------------|-----------------|
|    | 关键字      | 订单编号                                | 1 市场区均 | <b>t</b> 全部区 | i –   | 结算账)    | 户 全部   | -      | 结算状态      | ±    | ⊸ 发货日算     | 开始日期  | - 載止E     | 149        |                 |
|    | 结算日期     | 开始日期                                | 截止日期   |              | Q, I  | 寻出Excel | 全部     |        |           |      |            |       |           |            | 3               |
|    |          |                                     |        |              |       |         |        |        | 2         |      |            |       |           |            | TT 4 0          |
|    |          | 订单编号                                | 单据金额   | 退款金额         | 对账金额  | 平台费测试1  | 平台费测试2 | 平台费测试3 | 服务费减免(按%) | 服务费  | 服务费减免(按订单) | 增值费测试 | 增值费减免(按%) | 增值费减免(按订单) | 扣除费用总计          |
| 1  | DH562025 | 061309260895812500-3                | 5.00   | -0.00        | 5.00  | 0.10    | 0.50   | 0.05   | 0.00      | 0.00 | 0.00       | 1.00  | 0.00      | 0.00       | 1.65            |
| 2  | DH562025 | 061309260895812500-2                | 5.00   | -0.00        | 5.00  | 0.10    | 0.50   | 0.05   | 0.00      | 0.00 | 0.00       | 1.00  | 0.00      | 0.00       | 1.65            |
| 3  | DH452025 | 06091352058 <mark>8</mark> 812500-3 | 5.00   | -0.00        | 5.00  | 0.10    | 0.50   | 0.05   | 0.00      | 0.00 | 0.00       | 1.00  | 0.00      | 0.00       | 1.65            |
| 4  | DH452025 | 060913520588812500-2                | 5.00   | -0.00        | 5.00  | 0.10    | 0.50   | 0.05   | 0.00      | 0.00 | 0.00       | 1.00  | 0.00      | 0.00       | 1.65            |
| 5  | DH852025 | 060913540610113036-3                | 5.00   | -0.00        | 5.00  | 0.10    | 0.50   | 0.05   | 0.00      | 0.00 | 0.00       | 1.00  | 0.00      | 0.00       | 1.65            |
| 6  | DH50202  | 50307160253466182-1                 | 10.00  | -0.00        | 10.00 | 0.01    | 1.00   | 1.00   | 0.00      | 0.00 | 0.00       | 1.00  | 0.00      | 0.00       | 3.01            |
| 7  | DH272025 | 030415343880712500-1                | 10.00  | -0.00        | 10.00 | 0.00    | 0.00   | 0.00   | 0.00      | 0.00 | 0.00       | 0.00  | 0.00      | 0.00       | 0.00            |
| 8  | DH162025 | 603041429274272036-1                | 16.00  | -0.00        | 16.00 | 0.02    | 1.60   | 1.60   | 0.00      | 0.00 | 0.00       | 1.00  | 0.00      | 0.00       | 4.22            |
| 9  | DH282024 | 112210453202813036-1                | 3.00   | -3.00        | 0.00  | 0.06    | 0.20   | 0.03   | 0.00      | 0.00 | 0.00       | 2.20  | 0.00      | 0.00       | 2.49            |
| 10 | DH782024 | 112208365155413036-1                | 0.50   | -0.50        | 0.00  | 0.01    | 0.05   | 0.01   | 0.00      | 0.00 | 0.00       | 1.05  | 0.00      | 0.00       | 1.12            |
| 11 |          | 合计                                  | 64.50  | -3.50        | 61.00 | 0.60    | 5.35   | 2.89   | 0.00      | 0.00 | 0.00       | 10.25 | 0.00      | 0.00       | 19.09           |

## 8.2.4 订单结算明细

如图 8.2.4 所示:

①选择要查看的订单属性,可以通过关键字、区域、账户、订单状态等属性进行搜索。

8.2.4

②订单结算明细面板:可以查看订单的结算明细,包含订单金额、结算金额、订单扣费项目及扣费金额。③页面筛选、导出及打印。

8.3 发票管理

我爱我校商城支持会员订单完成后申请发票,一般分为买家个人开票和学校统一开票俩 种方式。

| ≪ 合 结算管理 × 发票管 | 音理 ×                                                | »     |
|----------------|-----------------------------------------------------|-------|
| 设置销项——开票信息 设置过 | 进项——抬头信息 服务费申请开票 服务费开票记录 商城相户红冲记录 买家个人开票记录 学校统一开票记录 | TH AN |
|                | 温馨提示:此信息用于给用户开票,请务必填写真实信息,以免开票失败。如果信息发生变化,请及时更新!    |       |
| *支持的开票类型:      | 可开始票                                                |       |
| *开票公司名称:       | 四川我爱我校网络科技有限责任公司                                    |       |
| *纳税人识别号:       | 91510100MACF9QAłXXU                                 |       |
| *公司注册地址:       |                                                     |       |
| *公司注册电话:       | 1                                                   |       |
| *公司开户银行:       |                                                     |       |
| *公司银行账号:       |                                                     |       |
| *开票税率:         | 0.01                                                |       |
| *税收分类编码:       |                                                     |       |
| *开票人:          | 全语                                                  |       |
|                | 保存                                                  |       |

8.3.1

如图 8.3.1 所示:

供应商自行设置开票信息、发票抬头等基本信息。设置完毕后须向我爱我校商城运营部门 申请开票权限,通过后即可使用此功能。

后续此功能模块可以查看各项费用的开票记录。

8.4 订单统计

| 付款日期                                      | 2025-03-01          | - 2025-05-31 | (1) 本月 | 上月 近3月 近6月 に | 本年 上年  |            |       |       |       | 1 the |
|-------------------------------------------|---------------------|--------------|--------|--------------|--------|------------|-------|-------|-------|-------|
| 市场区域                                      | 全部区域 🔻              | 选择学校         | 全部 🔻   | 选择商品属性 全部    |        | Q. 导出Excel |       |       |       |       |
| 时间: 2025                                  | /03/01-2025/05/31 市 | 场区域:全部区域     | E      | 2            |        |            |       |       |       |       |
|                                           |                     |              |        | Ŭ            | 服务费    | 明细         |       |       |       |       |
| 市场区均                                      | 销量总计                | 订单金额         | 服务费总计  |              | 平台服务费  |            | 增值服务费 | 应结算金额 | 已结算金额 | 待结算金  |
|                                           |                     |              |        | 平台费测试1       | 平台费测试2 | 平台费测试3     | 增值费测试 |       |       |       |
|                                           |                     | 36.00        | 7.23   | 0.03         | 2.60   | 2.60       | 2.00  | 28.77 | 28.77 | 0.00  |
| 总计                                        | 3                   |              |        |              |        |            | 0.00  | 28 77 | 28,77 | 0.00  |
| <b>总计</b><br>华东区域                         | 3<br>1 3            | 36.00        | 7.23   | 0.03         | 2.60   | 2.60       | 2.00  | 20.11 |       |       |
| <b>总计</b><br><u>华东区</u> 域<br><u>华北区</u> 域 | 3<br>E 3<br>E 7     | 36.00        | 7.23   | 0.03         | 2.60   | 2.60       | 2.00  | 1     | 7     | 1     |

8.4.1

| 故日期             | 2025-03-01                |              | 2025-05-3 | 1                    | 本月              | 上月 近3月                  | 近6月                   | 本年             | 上年              |               |               |                |                                |                      |                        |                |                |             |
|-----------------|---------------------------|--------------|-----------|----------------------|-----------------|-------------------------|-----------------------|----------------|-----------------|---------------|---------------|----------------|--------------------------------|----------------------|------------------------|----------------|----------------|-------------|
| 场区域             | 华东区域                      | v            | 选择学校      | 全部                   |                 | 选择商品属                   | 性                     | 全部             |                 | Q,            | 导出Excel       | l.             |                                |                      |                        |                |                | 2ª          |
|                 |                           |              |           |                      |                 |                         |                       |                |                 |               |               |                |                                |                      |                        |                |                |             |
| 间: 2025         | /03/01-2025/05            | 31 市场        | 区域:华东区    | 坡                    |                 | 品类销量                    |                       |                |                 |               |               |                | 服务师                            | 明细                   |                        |                |                |             |
| 间: 2025<br>市场区圳 | /03/01-2025/05            | 131 市场<br>学校 | 区域:华东区    | 域                    | 春秋运动            | 品类销量<br>夏季制服            | 夏考                    | 和运动            | 冬季运动            | 订单金额          | 服务费总计         |                | 服务费                            | 明細                   | 增值服务费                  | 应结算金额          | 已結算金額          | 待结算         |
| 间: 2025<br>市场区圳 | /03/01-2025/05            | 31 市场<br>学校  | 区域:华东区    | 域<br>春秋制服<br>套装      | 春秋运动            | 品类销量<br>夏季制服<br>套装      | 夏季                    | ē运动<br>下装      | 冬季运动<br>套装      | 订单金额          | 服务费总计         | 平台费测试1         | 服务委<br>平台服务费<br>平台费测试2         | 時編<br>平台费測试3         | 增值服务费增值费测试             | 应结算金额          | 已結算金額          | 待结算         |
| 间:2025<br>市场区域  | /03/01-2025/05<br>E<br>息计 | 31 市场<br>学校  | 区域:华东区    | 域<br>春秋制服<br>套装<br>/ | 春秋运动<br>套装<br>1 | 品类销量<br>夏季制服<br>套装<br>2 | 夏<br>第<br>章<br>表<br>人 | E运动<br>下装<br>/ | 冬季运动<br>套装<br>/ | 订单金额<br>36.00 | 服务费总计<br>7.23 | 平台费测试1<br>0.03 | 服务费<br>平台服务费<br>平台费测试2<br>2.60 | 明细<br>平台费测试3<br>2.60 | 增值服务费<br>增值费测试<br>2.00 | 应结算金额<br>28.77 | 已结算金额<br>28.77 | 待结\$<br>0.1 |

8.4.2

如图 8.4.1 所示:

①搜索栏:可以通过时、区域、学校、商品属性来进行精确搜索。

②订单费用面板

③下一层级:点击蓝色字体可以进入下一层级,如图 8.4.2 所示,点击蓝色字体后会弹出下 一层级界面,可以看到该区域内的各学校订单详情。同理,继续点击蓝色字体可以进入以"班 级"为单位进行订单统计的下一层级页面。

8.5 撤销分账

撤销分账多发生在针对已结算完成的订单发生了售后问题,导致需要撤销分账完成足额 退款的情况。

|   | 关键字        | 订单号/流  | 水号/操作    | 人              | 市场区域    | 全部区域        |      | 撤销日期  | 起始日期 | - 80.L | L日期  | 撤          | 销状态 全部 | s –  | 退素         | 大状态 全部 | 5 <b>v</b> | A.     | μ  |
|---|------------|--------|----------|----------------|---------|-------------|------|-------|------|--------|------|------------|--------|------|------------|--------|------------|--------|----|
|   | 分账状态       | 全部     | Ψ.       | Q, 1           | 寻出Excel | 显示全部        |      |       |      |        |      |            |        |      |            |        |            |        |    |
|   | 184504123  |        | 17 64    | 00             | MITHOR  | **          | 平台   | 首次分账  | 商家首次 | 本次商家   | 本次平台 | ***/\\12** | 订单     | 二次分账 | 二次分账       | 平台二次   | 商家二次       |        | 87 |
|   | 7639/07161 |        | り申       | 過亏             | 原11半五银  | E 27 P3 [8] | 服务费  | 增值服务费 | 分账金额 | 退款金額 🛈 | 退款金额 | 10.7747.63 | 退款金额   | 订单余额 | 时间         | 分账金额   | 分账金额       | 次方账说明  | 定日 |
| 1 | 2024/12/19 | DH7820 | 24112208 | 365155413036-1 | 0.50    | 2024/11/29  | 0.10 | 0.05  | 0.35 | 0.40   | 0.10 | 撤销成功       | 0.50   |      |            |        |            | 已全部退款  |    |
| 2 | 2024/12/18 | DH2820 | 24112210 | 453202813036-1 | 3.00    | 2024/11/29  | 0.40 | 0.20  | 2.40 | 2.60   | 0.40 | 撤销成功       | 3.00   |      |            |        |            | 已全部退款  |    |
| 3 | 2024/10/25 | DH5720 | 2410221  | 500279344187-1 | 0.20    | 2024/10/22  | 0.04 | 0.05  | 0.11 | 0.16   | 0.04 | 撤销成功       | 0.20   |      |            |        |            | 已全部退款  |    |
| 4 | 2024/10/15 | DH9520 | 24092710 | 145476510694-1 | 0.50    | 2024/09/28  | 0.00 | 0.00  | 0.50 | 0.50   | 0.00 | 撤销成功       | 0.20   | 0.30 | 2024/10/22 | 0.11   | 0.19       | 二次分账完成 |    |
| 5 | 2024/09/24 | DH4620 | 24071113 | 346210262093-1 | 0.51    | 2024/07/18  | 0.10 | 0.05  | 0.36 | 0.41   | 0.10 | 撤销成功       | 0.10   | 0.41 | 2024/10/01 | 0.13   | 0.28       | 二次分账完成 |    |
| 6 | 2024/09/06 | DH7420 | 24071110 | 013338747594-1 | 0.01    | 2024/07/18  | 0.00 | 0.00  | 0.01 | 0.01   | 0.00 | 撤销成功       | 0.01   |      |            |        |            | 已全部退款  |    |
| 7 | 2024/09/06 | DH2320 | 2403281  | 331013352036-1 | 10.00   | 2024/04/04  | 0.24 | 0.00  | 9.76 | 9.76   | 0.24 | 撤销成功       | 10.00  |      |            |        |            | 已全部退款  |    |
| 8 | 2024/09/05 | DH3420 | 2408090  | 926491627594-1 | 0.51    | 2024/08/16  | 0.10 | 0.05  | 0.36 | 0.41   | 0.10 | 撤销成功       | 0.01   |      |            |        |            | 已全部退款  |    |
| 9 | 2024/09/06 | DH9020 | 2408141  | 110193127594-1 | 0.01    | 2024/08/21  | 0.00 | 0.00  | 0.01 | 0.01   | 0.00 | 撤销成功       | 0.01   |      |            |        |            | 已全部退款  |    |

8.5.1

|                |                        |                       |              | Contraction and Contraction and Contraction |       |       |                         |              |
|----------------|------------------------|-----------------------|--------------|---------------------------------------------|-------|-------|-------------------------|--------------|
| 分日期            | 2025-05-01             |                       | 2025-05-31   | 本月 上月 近3)                                   | 月 近6月 | 本年 上纪 | Ŧ                       |              |
| 场区域            | 全部区域                   | -                     | Q. 导出Excel   |                                             |       |       |                         |              |
|                |                        |                       |              |                                             |       |       |                         |              |
| 分时间: 2<br>退款时间 | 2025/05/01-2025        | 5/05/31 地区:<br>散分退款金额 | 全部区域<br>撤分状态 | 原订单金额                                       |       | 平台首次分 | うぼ                      | 商家           |
| 分时间: 2<br>退款时间 | 2025/05/01-2025<br>同 措 | 5/05/31 地区:<br>散分退款金额 | 全部区域<br>撤分状态 | 原订单金额                                       | 服务费   | 平台首次分 | <sup>}</sup> 账<br>曾值服务费 | 商家<br>首次分账金额 |

8.5.2

如图 8.5.1、8.5.2 所示:

可以查看撤销分账的金额及订单明细,结算分账时支付的相关服务费用及增值服务费同样 支持撤销分账功能。